If you have previously registered as a 'Visitor' you must now activate your membership to be able to book as a member.

## Step 1

Log in with the Username and Password that you set when you registered as a 'Visitor' for the first time.

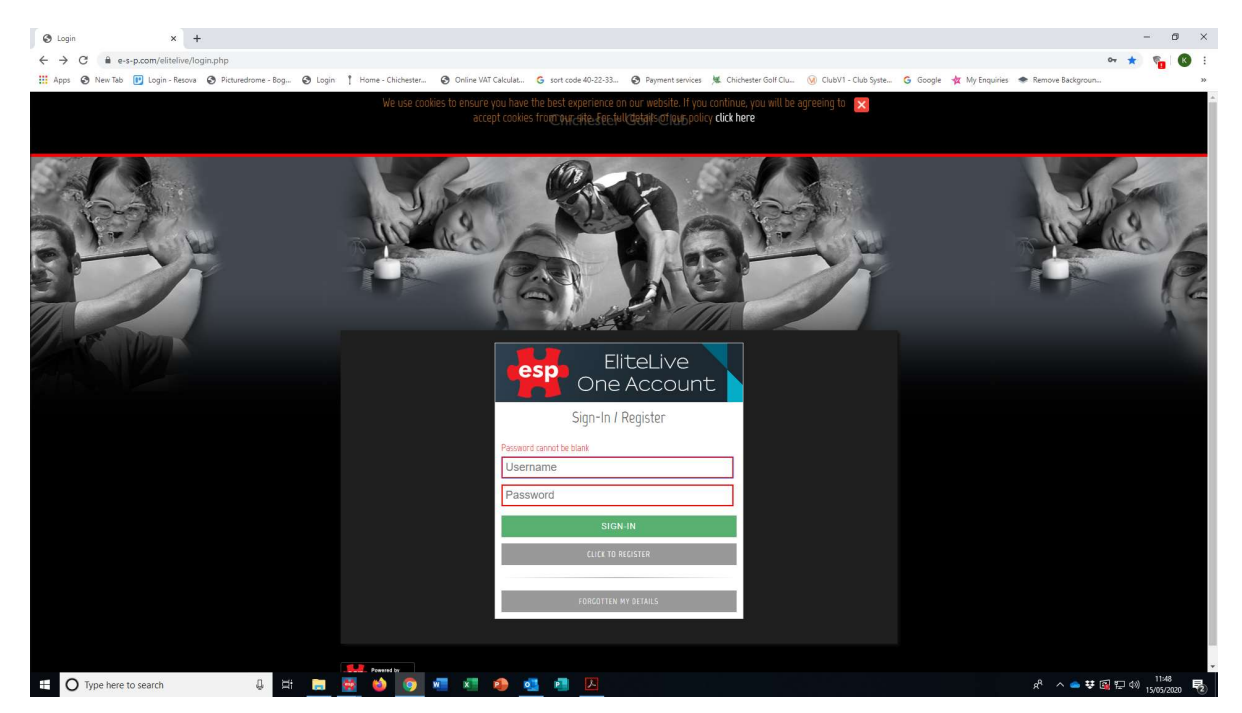

## Step 2

Click on the green 'Activate Membership' button on the left hand menu

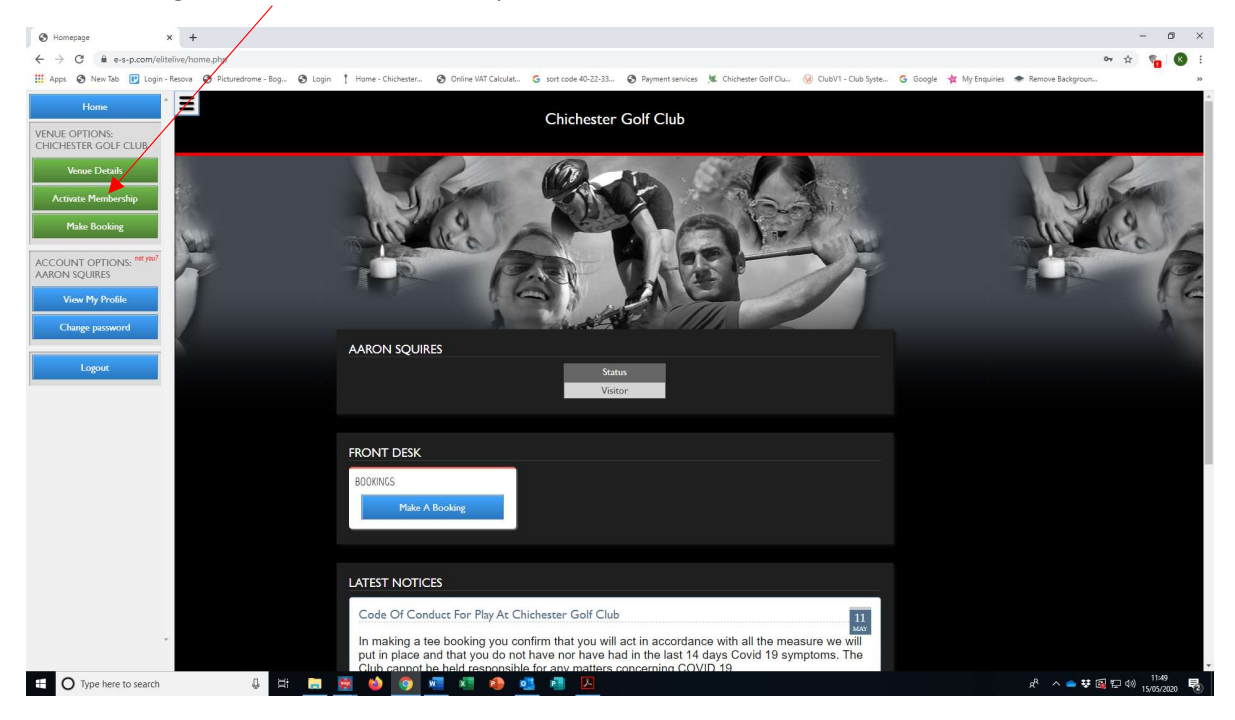

## Step 3

Enter your first name & last name (with a space in between) in the Verification Name box

Enter the verification Code that was sent to you via email from: Chichester Golf Club <<u>no-</u> <u>reply@elitelive.co.uk</u>>

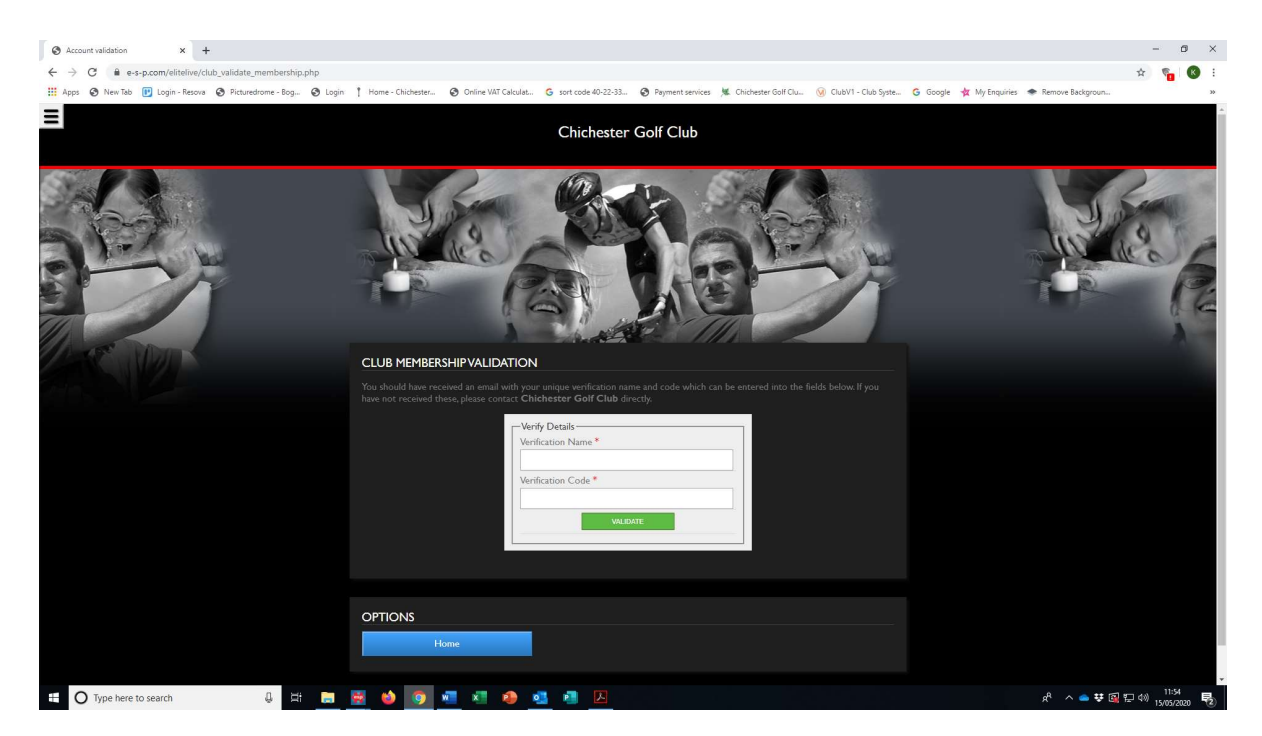

By following all of the above steps you should now be able to book as a member.